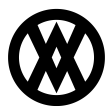

Knowledgebase > SalesPad > Miscellaneous > FedEx Address Validation REST API Configuration

### FedEx Address Validation REST API Configuration

Megan De Freitas - 2025-06-12 - Miscellaneous

### **Overview**

FedEx Web Services API will be retired on Aug 31, 2024. The SOAP-based FedEx Web Services is in development containment and has been replaced with the FedEx REST API.

For more information, please visit the <u>FedEx Web Services</u> portal.

## **Required Modules**

The following modules are required to use the new FedEx REST API:

| Module                | Replaces                               | Requires |
|-----------------------|----------------------------------------|----------|
| SalesPad.Module.FedEx | SalesPad.Module.FedExAddressValidation | N/A      |

## **FedEx Developer Portal**

To configure the FedEx REST API, the API Key and Secret Key must be obtained from the FedEx Developer Portal by following this <u>FedEx Developer Portal</u>.

NOTE: Enter "SalesPad" instead of "ShipCenter" for the project name.

### **Settings**

Before generating the FedEx REST API access token, enter the API Key and Secret Key in settings. Copy the API Key and Secret Key from the FedEx Developer Portal into the corresponding settings and save.

| $\sim$ | FedEx - General      |                                    |
|--------|----------------------|------------------------------------|
|        | Endpoint Type        | Test                               |
| $\sim$ | FedEx - Production   |                                    |
|        | API Key              | l780b9cea17d834481b384619bf9306aaf |
|        | API Secret Key       | *****                              |
|        | FedEx Account Number |                                    |
| $\sim$ | FedEx - Test         |                                    |
|        | API Key              | l7f5985ca0661744df80be818651b10ed4 |
|        | API Secret Key       | *****                              |
|        | FedEx Account Number |                                    |

*Endpoint Type* - Specify the API endpoint to connect to. Use 'Test' for testing and 'Production' for live.

*API Key* - Specify the API Key (also known as Client ID) received during FedEx Developer Portal registration.

*API Secret Key* - Specify the Secret Key (also known as Client Secret) received during FedEx Developer Portal registration.

*FedEx Account Number* - A nine-digit number associated with your FedEx account.

# **Access Token Maintenance**

Overview

The Access Token Maintenance screen allows generating new access tokens for the FedEx REST API.

| Token Ma | aintena  | nce ×                                   |                                                      |                                                                      |                                                                                 |                                                                              |
|----------|----------|-----------------------------------------|------------------------------------------------------|----------------------------------------------------------------------|---------------------------------------------------------------------------------|------------------------------------------------------------------------------|
| ಿ Ref    | fresh    | 🖧 Genera                                | te Token                                             | ୡ Revoke Token                                                       | 样 Delete Token                                                                  |                                                                              |
| FedEx    | UPS      |                                         | _                                                    |                                                                      |                                                                                 |                                                                              |
|          |          |                                         |                                                      |                                                                      | E                                                                               | Endpoint                                                                     |
|          |          |                                         | Test                                                 |                                                                      |                                                                                 |                                                                              |
|          |          |                                         |                                                      |                                                                      |                                                                                 |                                                                              |
|          |          |                                         |                                                      |                                                                      |                                                                                 |                                                                              |
|          | Token Ma | Token Maintenar<br>Refresh<br>FedEx UPS | Token Maintenance X<br>Refresh A Genera<br>FedEx UPS | Token Maintenance X<br>Refresh & Generate Token<br>FedEx UPS<br>Test | Token Maintenance X<br>Refresh Generate Token Revoke Token<br>FedEx UPS<br>Test | Token Maintenance ×   Refresh Generate Token     FedEx UPS     IPSI     Test |

#### Security

Enable the Access Token Maintenance screen by going to the Security Editor (Modules -> System -> Security Editor) and making sure the Access Token Maintenance checkmark is checked.

| S  | curity                                                                            |      |
|----|-----------------------------------------------------------------------------------|------|
| •  | 🕈 Select All 🛛 💻 Select None 📄 Copy From                                          |      |
| Ăc | ce Name                                                                           |      |
|    | RBc access token maintenance                                                      |      |
|    | Access Token Maintenance*                                                         |      |
|    |                                                                                   |      |
| ×  | Image: Name         Contains         access token maintenance         Image: Name |      |
| Ac | ess Token Maintenance                                                             |      |
| ř  | MISC<br>Can Delete Tokens                                                         | True |
|    | Can Generate Tokens                                                               | True |
|    | Can Revoke Tokens                                                                 | True |
|    | Can View Token Properties                                                         | True |

Can Generate Tokens - Can generate new access tokens.

Can Revoke Tokens - Can revoke access tokens.

*Can Delete Tokens* - Can delete access tokens. This action will not revoke tokens from service.

Can View Token Properties - Can view access token properties.

Generate Token

1. To generate a new access token, click the Generate Token button.

2. A New Access Token window will open. Select the endpoint type and click OK to start the token generation process. Note that production and test environments require separate access tokens.

| A New Access To | oken  |       | 23 |
|-----------------|-------|-------|----|
| Service         | FedEx |       | -  |
| Endpoint Type   | Test  |       | -  |
|                 |       |       |    |
|                 |       |       |    |
|                 |       |       |    |
|                 | ОК С  | ancel |    |

The following message will display if token generation was successful.

| 3 SalesPad |                                      | 23 |
|------------|--------------------------------------|----|
|            | Access token generated successfully. |    |
|            |                                      | ОК |

#### Revoke Token

FedEx access tokens cannot be revoked. The following message will appear if a user attempts to revoke an existing access token.

| SalesPad                                                     | 23       |
|--------------------------------------------------------------|----------|
| The Revoke Token feature is not supported for the selected s | service, |
|                                                              | ОК       |

#### Delete Token

To delete an access token, click the Delete Token button. Click Yes on the following prompt to confirm deletion.

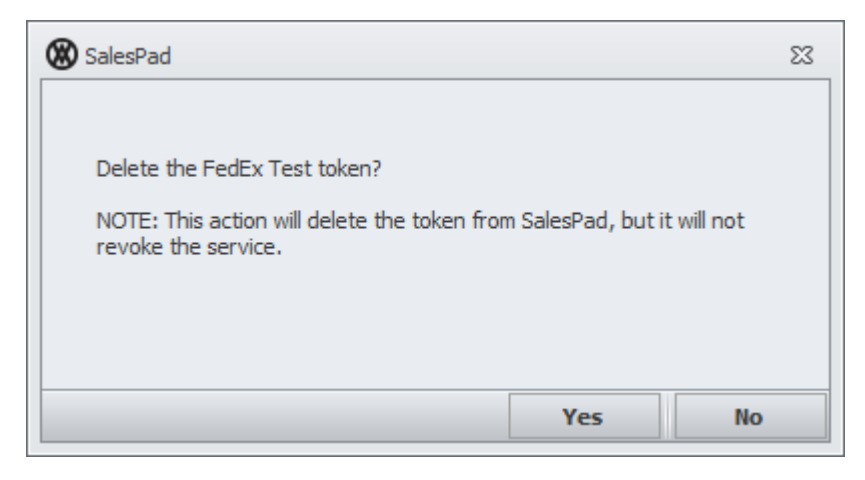

#### View Token Properties

To view token properties, click the Key Information button.

| Access     | Token Ma | aintenar | nce × |               |           |              |                            |      |    |
|------------|----------|----------|-------|---------------|-----------|--------------|----------------------------|------|----|
| Close      | ಿ Ref    | resh     | 🚑 Ge  | enerate Token | 🚕 Re      | voke Token   | 💢 Delete Token             |      |    |
| All Tokens | FedEx    | UPS      |       |               |           |              |                            |      |    |
| Service    |          |          |       | Endpo         | pint Type | Properties   |                            | O    | re |
| FedEx      |          |          | Test  |               |           | {"AccessToke | n": "eyJhbGciOiJSUzI 1NiI. | 🔏 si | ni |
|            |          |          |       |               |           |              |                            |      |    |
|            |          |          |       |               |           |              |                            |      |    |

This will open the Token Properties window which displays various token properties, such as issue date, expiration date, and status.

| Token Type         bearer           Scope         CXS-TP           Token Issued         1/29/2024 12:52:22 PM           Token Expires         1/29/2024 1:52:21 PM | 3 |
|----------------------------------------------------------------------------------------------------|---|
| Scope         CXS-TP           Token Issued         1/29/2024 12:52:22 PM           Token Expires         1/29/2024 1:52:21 PM                                     | ] |
| Token Issued         1/29/2024 12:52:22 PM           Token Expires         1/29/2024 1:52:21 PM                                                                    | ] |
| Token Expires 1/29/2024 1:52:21 PM                                                                                                    | ] |
|                                                                                                    |   |
| Token Issued (UTC) 1/29/2024 5:52:22 PM                                                                                                    | ] |
| Token Expires (UTC) 1/29/2024 6:52:21 PM                                                                                                    |   |
| Expired False                                                                                                    |   |
|                                                                                                    |   |
|                                                                                                    |   |
|                                                                                                    |   |
|                                                                                                    |   |
|                                                                                                    |   |
|                                                                                                    |   |
| OK                                                                                                    |   |

#### Access Token

The access token must be refreshed every hour for SalesPad to continue interacting with the FedEx REST API. SalesPad will refresh this token automatically when making an API call. Further action from the user is not required.

# **Address Validation**

Overview

Address validation is part of the SalesPad.Module.FedEx module. This module replaces the legacy SalesPad.Module.FedExAddressValidation module.

Settings

Go to Settings (Modules -> System -> Settings). Set the *Address Query Handlers* setting to "FedExAddressQueryHandler".

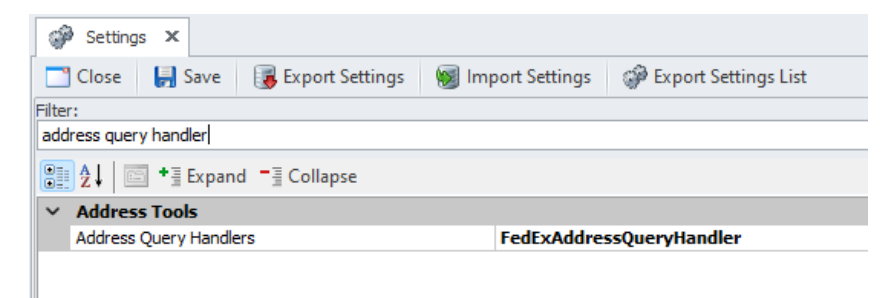

Filter to "FedEx" and configure the following settings.

| P Setting                 | js X         |          |                       |                   |                      |
|---------------------------|--------------|----------|-----------------------|-------------------|----------------------|
| Close                     | 📙 Sav        | re (     | 📕 Export Settings     | 阙 Import Settings | Export Settings List |
| -ilter:                   |              |          |                       |                   |                      |
| fedex addre               | ss validatio | n        |                       |                   |                      |
| <b>8</b> ∎ <b>2</b> ↓   ∎ | 🗧 📲 Exp      | pand     | -∃ Collapse           |                   |                      |
| ✓ FedEx                   | - Address    | s Valid  | lation                |                   |                      |
| 9 Digit Z                 | ip Code A    | ddress   | Suggestions Cause A   | ddress Vali False |                      |
| Address                   | Validation   | Abbre    | viation Custom Mappi  | ngs               |                      |
| Automa                    | tically Corr | ect Ad   | ldress Per FedEx Sugg | estion If F False |                      |
| DPV Shi                   | pping Meth   | od       |                       |                   |                      |
| Post Ad                   | dress Valid  | lation S | Script                |                   |                      |
| Validatio                 | on Precision | n        |                       | Medium            |                      |

*9 Digit Zip Code Address Suggestions Cause Address Validation Failure* - If false, will not flag the address as invalid as long as the first 5 digits of the zip code match for US addresses. Defaults to false.

Address Validation Abbreviation Custom Mappings - Abbreviation mappings that can be applied to the addresses being validated to determine whether suggested addresses returned by the FedEx Address Validation are equal to the provided address.

Automatically Correct Address Per FedEx Suggestion If FedEx Response Is Successful - If true, when submitting an address to the FedEx Address Validation service, compare the submitted address against the FedEx Address Validation service's effective address and if the address line, city, state, or zip are not the same then apply the effective address values to the submitted address. Otherwise, alert the user of the incorrect values. Defaults to false.

*DPV Shipping Method* - DPV (Delivery Point Validation) indicates that an address can receive mail. When this setting is filled in, an address that has a valid DPV will have this shipping

method set.

Post Address Validation Script - C# script that executes after address validation.

*Validation Precision* - Determines how precise the address validation should be. Exact means the entire address needs to be matched by FedEx, Medium means it will validate the street/city combination but not necessarily the house number.

Customer Address Card

1. Navigate to the Customer Address Card.

| Contact: PRIMARY/E | Bob Fitz 🗙                                    |
|--------------------|-----------------------------------------------|
| Close 🛛 🛃 Save     |                                               |
| Customer           |                                               |
| Customer ID:       | NFIT0001 Customer Name: Aaron Fitz Electrical |
| Address            |                                               |
| Code:              | PRIMARY                                       |
| Alt Comp. Name:    | Aaron Fitz Electrical                         |
| Contact Name:      | Bob Fitz                                      |
| Address:           | One Microsoft Way                             |
|                    |                                               |
|                    |                                               |
| Zip:               | 98052-6399                                    |
| State:             | WA                                            |
| City:              | Redmond                                       |
| Country Code:      | US                                            |
| Country:           | United States                                 |
|                    |                                               |

2.Click the Save button when the customer address is ready to be saved and validated. If an address is ambiguous, SalesPad will open the address validation window and allow the user to review the results.

| dditional Information: Stree   | t name could not be vali | dated         |       | <b>FedEx</b> ® |
|--------------------------------|--------------------------|---------------|-------|----------------|
| lover over grid lines for more | e info                   |               |       | Mark As Valid  |
| Address Line                   | Country Code             | City          | State | Zip            |
| 1600 Amphitheatre Parkway      | US                       | Mountain View | CA    | 94043          |

**NOTE**: if the Automatically Correct Address Per FedEx Suggestion If FedEx Response Is Successful setting is enabled, SalesPad will automatically correct the address and will not show the validation prompt. Sales Document Entry Addresses

1. Navigate to the Addresses formlet on the sales document entry screen.

2. Click the Save button when the sales document is ready to be saved and have its Ship To address validated. If an address is ambiguous, SalesPad will open the address validation window and allow the user to review the results.

## **Freight Calculator**

#### Overview

The freight calculator is part of the SalesPad.Module.ShippingV2 module. This module replaces the legacy SalesPad.Module.Shipping module.

#### Security

Go to the Security Editor (Modules -> System -> Security Editor) and make sure that *Sales Document Freight Rates* and *Sales Document Simple Freight Rates* are enabled.

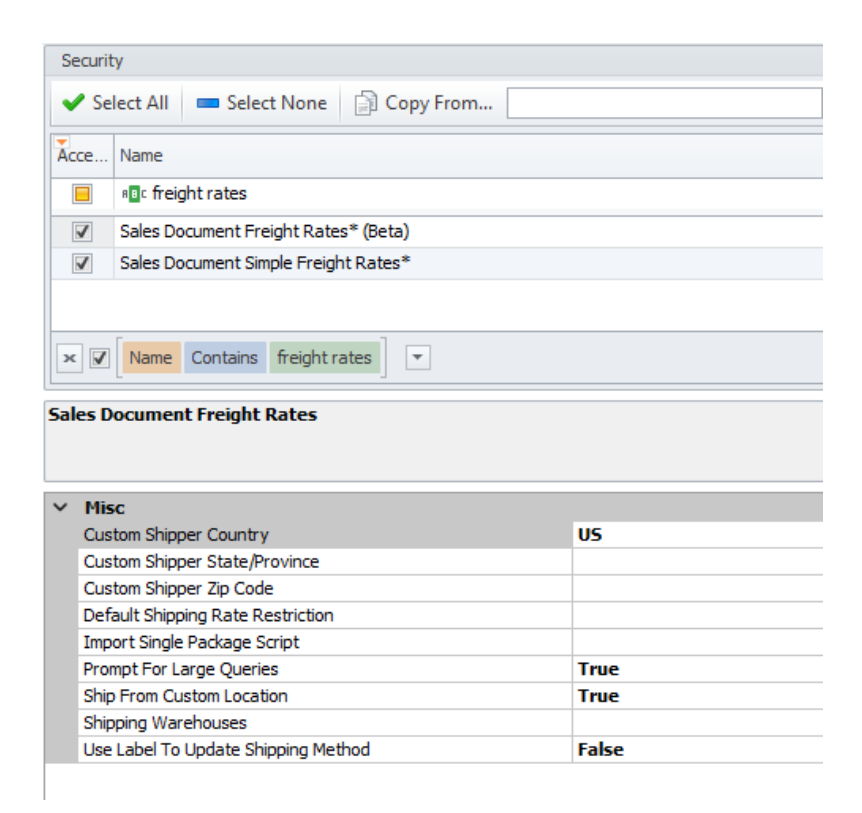

| 5   |                                                                                                    |                                               |  |  |  |  |  |
|-----|----------------------------------------------------------------------------------------------------|-----------------------------------------------|--|--|--|--|--|
|     | ecurity                                                                                                    |                                               |  |  |  |  |  |
| •   | 🖊 Select All 🛛 💻 Select None 📄 Copy From.                                                                                                    |                                               |  |  |  |  |  |
| Ă   | cce Name                                                                                                    |                                               |  |  |  |  |  |
|     | REc freight rates                                                                                                    |                                               |  |  |  |  |  |
|     | Z Sales Document Freight Rates* (Beta)                                                                                                    |                                               |  |  |  |  |  |
|     | 7 Sales Document Simple Freight Rates*                                                                                                    |                                               |  |  |  |  |  |
| ж   | <ul> <li>✓ Name Contains freight rates</li> </ul>                                                                                                    |                                               |  |  |  |  |  |
| Sal | les Document Simple Freight Rates                                                                                                    |                                               |  |  |  |  |  |
| An  | automated Freight Calculator. Automatically pulls pad                                                                                                    | kage dimensions and weight from UDFs, and     |  |  |  |  |  |
|     |                                                                                                    |                                               |  |  |  |  |  |
|     |                                                                                                    |                                               |  |  |  |  |  |
| ~   | Misc                                                                                                    |                                               |  |  |  |  |  |
| ~   | Misc<br>Cheapest Rate Line Color                                                                                                    |                                               |  |  |  |  |  |
| ~   | Misc<br>Cheapest Rate Line Color<br>Custom Shipper Country                                                                                                    | US                                            |  |  |  |  |  |
| ~   | Misc<br>Cheapest Rate Line Color<br>Custom Shipper Country<br>Custom Shipper State/Province                                                                                                    | US                                            |  |  |  |  |  |
| ~   | Misc<br>Cheapest Rate Line Color<br>Custom Shipper Country<br>Custom Shipper State/Province<br>Custom Shipper Zip Code                                                                                                    | US                                            |  |  |  |  |  |
| ~   | Misc<br>Cheapest Rate Line Color<br>Custom Shipper Country<br>Custom Shipper State/Province<br>Custom Shipper Zip Code<br>Default Shipping Rate Restriction                                                                                                    | US                                            |  |  |  |  |  |
| ~   | Misc<br>Cheapest Rate Line Color<br>Custom Shipper Country<br>Custom Shipper State/Province<br>Custom Shipper Zip Code<br>Default Shipping Rate Restriction<br>Import Single Package Script                                                                                                    | US                                            |  |  |  |  |  |
| ~   | Misc<br>Cheapest Rate Line Color<br>Custom Shipper Country<br>Custom Shipper State/Province<br>Custom Shipper Zip Code<br>Default Shipping Rate Restriction<br>Import Single Package Script<br>Package Dimension Units                                                                                                 | US                                            |  |  |  |  |  |
| ~   | Misc<br>Cheapest Rate Line Color<br>Custom Shipper Country<br>Custom Shipper State/Province<br>Custom Shipper Zip Code<br>Default Shipping Rate Restriction<br>Import Single Package Script<br>Package Dimension Units<br>Package Weight Units                                                                         | US<br>IN<br>LB                                |  |  |  |  |  |
| ~   | Misc<br>Cheapest Rate Line Color<br>Custom Shipper Country<br>Custom Shipper State/Province<br>Custom Shipper Zip Code<br>Default Shipping Rate Restriction<br>Import Single Package Script<br>Package Dimension Units<br>Package Weight Units<br>Prompt For Large Queries                                             | US<br>IN<br>LB<br>True                        |  |  |  |  |  |
| ~   | Misc<br>Cheapest Rate Line Color<br>Custom Shipper Country<br>Custom Shipper State/Province<br>Custom Shipper Zip Code<br>Default Shipping Rate Restriction<br>Import Single Package Script<br>Package Dimension Units<br>Package Weight Units<br>Prompt For Large Queries<br>Run On Load                              | US<br>US<br>IN<br>LB<br>True<br>False         |  |  |  |  |  |
| ~   | Misc<br>Cheapest Rate Line Color<br>Custom Shipper Country<br>Custom Shipper State/Province<br>Custom Shipper Zip Code<br>Default Shipping Rate Restriction<br>Import Single Package Script<br>Package Dimension Units<br>Package Weight Units<br>Prompt For Large Queries<br>Run On Load<br>Ship From Custom Location | US<br>US<br>IN<br>LB<br>True<br>False<br>True |  |  |  |  |  |

**NOTE**: Sales Document Freight Rates has the same functionality as the Sales Document Freight Calculator, and the Sales Document Simple Freight Rates has the same functionality as the Sales Document Simple Freight Calculator from the legacy Shipping module.

False

#### Settings

Use Label To Update Shipping Method

Go to Settings (Modules -> System -> Settings) and filter to "Shipping Tools V2", then configure the following settings.

| ~ | Shipping Tools V2 - FedEx               |                      |  |  |  |  |
|---|-----------------------------------------|----------------------|--|--|--|--|
|   | FedEx Max Weight                        | 0                    |  |  |  |  |
|   | FedEx Pickup Type                       | Use Scheduled Pickup |  |  |  |  |
|   | Use Account Rates                       | False                |  |  |  |  |
| ~ | Shipping Tools V2 - Misc                |                      |  |  |  |  |
|   | Customer Address Residential UDF        |                      |  |  |  |  |
|   | Display Shipping Request Input Values   | False                |  |  |  |  |
|   | Item Number Exclusion                   |                      |  |  |  |  |
|   | Item Package Height Smart Field         |                      |  |  |  |  |
|   | Item Package Insured Amount Smart Field | Extended_Price       |  |  |  |  |
|   | Item Package Length Smart Field         |                      |  |  |  |  |
|   | Item Package Weight Smart Field         | Item_Shipping_Weight |  |  |  |  |
|   | Item Package Width Smart Field          |                      |  |  |  |  |
|   | Location Upcharge Amount                | 0                    |  |  |  |  |
|   | Shipping Carrier Query Handlers         | FedExQueryHandler    |  |  |  |  |
|   | Shipping Restriction Smart Field        |                      |  |  |  |  |
|   | Single Document Package                 | False                |  |  |  |  |
|   | Single Document Package Height          | 0                    |  |  |  |  |
|   | Single Document Package Length          | 0                    |  |  |  |  |
|   | Single Document Package Width           | 0                    |  |  |  |  |
|   | Upcharge Locations                      |                      |  |  |  |  |
|   | Upcharge Percent                        | 0                    |  |  |  |  |

FedEx Max Weight - Max weight allowed for calculating FedEx rates. Defaults to 0.

FedEx Pickup Type - Specify a pickup type for FedEx. Defaults to 'Use Scheduled Pickup'.

*Use Account Rates* - Use 'Account Rates' as opposed to 'List Rates' from the FedEx API. Defaults to false.

*Shipping Carrier Query Handlers* - Specify the carriers that can be used. Set this setting to 'FedExQueryHandler' to obtain FedEx rates.

#### Freight Rates

The Freight Rates tab (formerly Freight Calculator) is used to obtain FedEx shipping rates.

| General Op                                                | ptions |              | F           | Fed Ex Options UPS Options USPS Options |               |        |                |              |
|-----------------------------------------------------------|--------|--------------|-------------|-----------------------------------------|---------------|--------|----------------|--------------|
| Carriers FedEx, UPS    Saturday Delivery  Large Container |        |              |             |                                         |               |        |                |              |
| Packa                                                     | age ID | Description  | Length      | Width                                   | Height        | Weight | Insured Amount | Restriction  |
|                                                           |        |              |             | Click here to add                       | a new package |        |                |              |
|                                                           | 4.00   | Audio System | 1.00        | 1.00                                    | 1.00          | 5.00   | 39.95          |              |
|                                                           | 5.00   | Capacitor    | 2.00        | 2.00                                    | 2.00          | 15.00  | 9.95           |              |
|                                                           | 6.00   | Green Phone  | 3.00        | 3.00                                    | 3.00          | 5.00   | 59.95          |              |
| <b>•</b>                                                  |        |              |             |                                         | 1             |        |                |              |
| Packa                                                     | age ID | Total Amount | Description | Label                                   | Speed         | Amount | Insured Cost   | Availability |